## LAMPIRAN

Lampiran 1 Data Ketersediaan dan Permintaan Produk Kanon

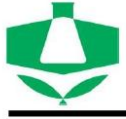

PT. Petrokimia Kayaku Gresik

Departemen Produksi Pabrik 1

| Periode | Ketersediaan | Permintaan |
|---------|--------------|------------|
| Jan-20  | 4.718        | 5.300      |
| Feb-20  | 4.601        | 5.252      |
| Mar-20  | 6.984        | 7.500      |
| Apr-20  | 7.000        | 6.300      |
| May-20  | 5.016        | 6.000      |
| Jun-20  | 5.218        | 5.500      |
| Jul-20  | 5.000        | 5.500      |
| Aug-20  | 8.900        | 10.500     |
| Sep-20  | 9.327        | 8.000      |
| Oct-20  | 7.641        | 8.000      |
| Nov-20  | 6.981        | 7.500      |
| Dec-20  | 5.952        | 6.300      |
| Jan-21  | 6.500        | 7.500      |
| Feb-21  | 6.016        | 6.332      |
| Mar-21  | 7.521        | 8.010      |
| Apr-21  | 5.980        | 7.552      |
| May-21  | 7.019        | 6.400      |
| Jun-21  | 7.800        | 7.600      |
| Jul-21  | 8.974        | 10.522     |
| Aug-21  | 4.983        | 5.410      |
| Sep-21  | 7.571        | 8.550      |
| Oct-21  | 7.438        | 7.550      |
| Nov-21  | 6.392        | 7.500      |
| Dec-21  | 7.892        | 8.000      |
| Jan-22  | 5.800        | 6.220      |
| Feb-22  | 7.532        | 7.825      |
| Mar-22  | 7.187        | 6.103      |
| Apr-22  | 7.842        | 7.982      |
| May-22  | 8.013        | 8.251      |
| Jun-22  | 4.987        | 5.471      |
| Jul-22  | 5.739        | 6.027      |
| Aug-22  | 5.200        | 6.000      |
| Sep-22  | 6.953        | 7.832      |
| Oct-22  | 4.959        | 5.238      |
| Nov-22  | 7.547        | 8.018      |
| Dec-22  | 7.750        | 8.000      |
| Jan-23  | 4.837        | 5.201      |
| Feb-23  | 4.943        | 5.203      |
| Mar-23  | 6,985        | 7,405      |
| Apr-23  | 5,917        | 6.207      |
| May-23  | 6 350        | 6 209      |
| Inn-23  | 5 221        | 5 411      |
| Jul 22  | 6 772        | 7 412      |
| Jui-23  | 0.773        | /.413      |
| Aug-23  | 6.665        | 6.415      |
| Sep-23  | 7.547        | 7.917      |
| Oct-23  | 8.279        | 7.919      |
| Nov-23  | 6.961        | 7.421      |
| Dec-23  | 5.943        | 6.223      |
| Jan-24  | 7.750        | 7.906      |
| Feb-24  | 7.750        | 7.900      |
| Mar-24  | 6.300        | 6.702      |
| Apr-24  | 7,500        | 7,805      |
| May-24  | 7 547        | 7 900      |
| Iup 24  | 5 200        | 6 102      |
| Jun-24  | 5.500        | 0.102      |

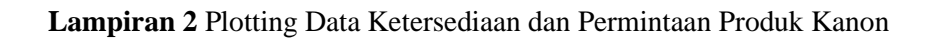

Ketersediaan dan Permintaan Produk Kanon

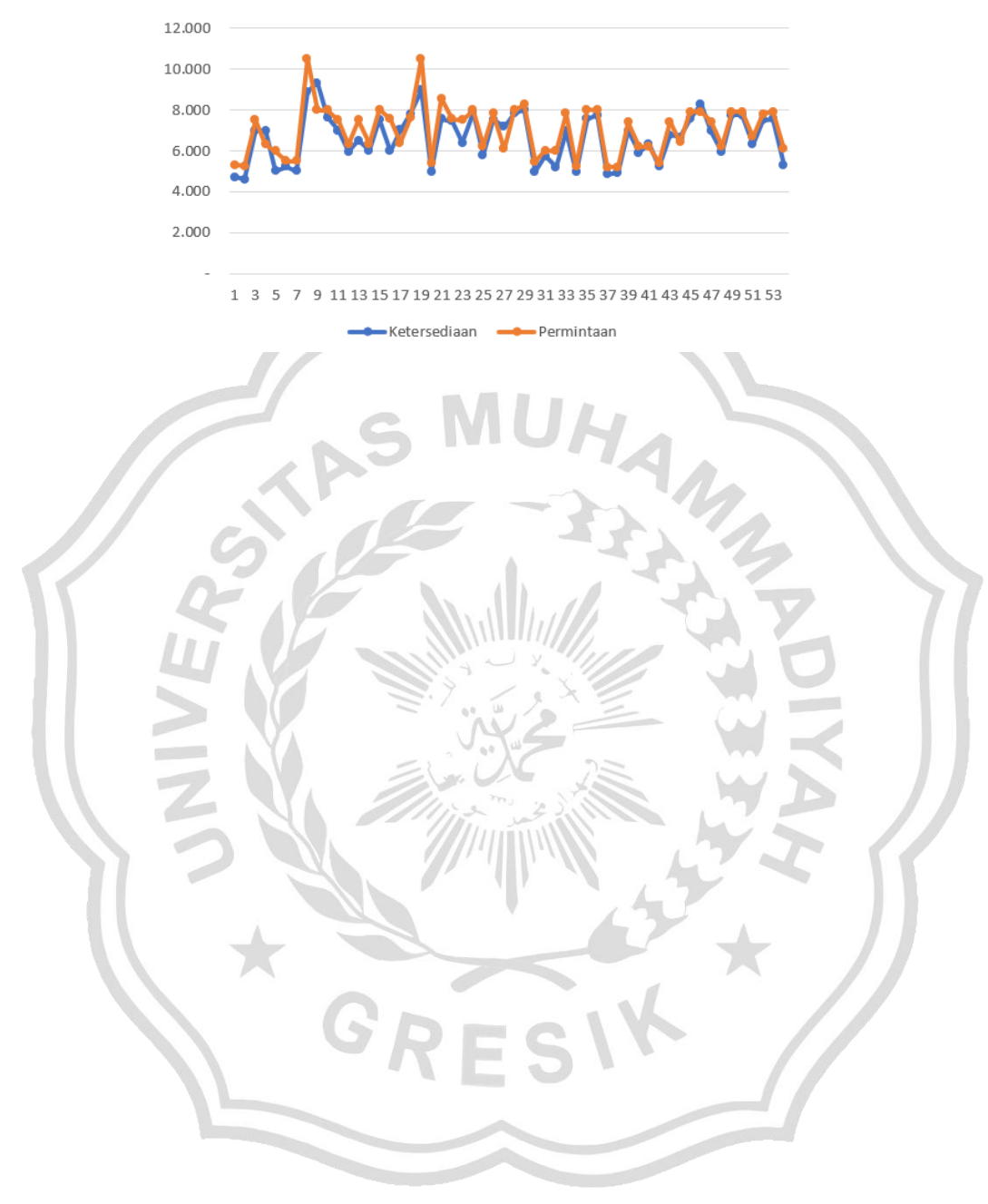

Lampiran 3 Pengolahan metode Triple Exponential Smoothing ;

Input data permintaan dari bulan Januari 2020 hingga Juni 2024

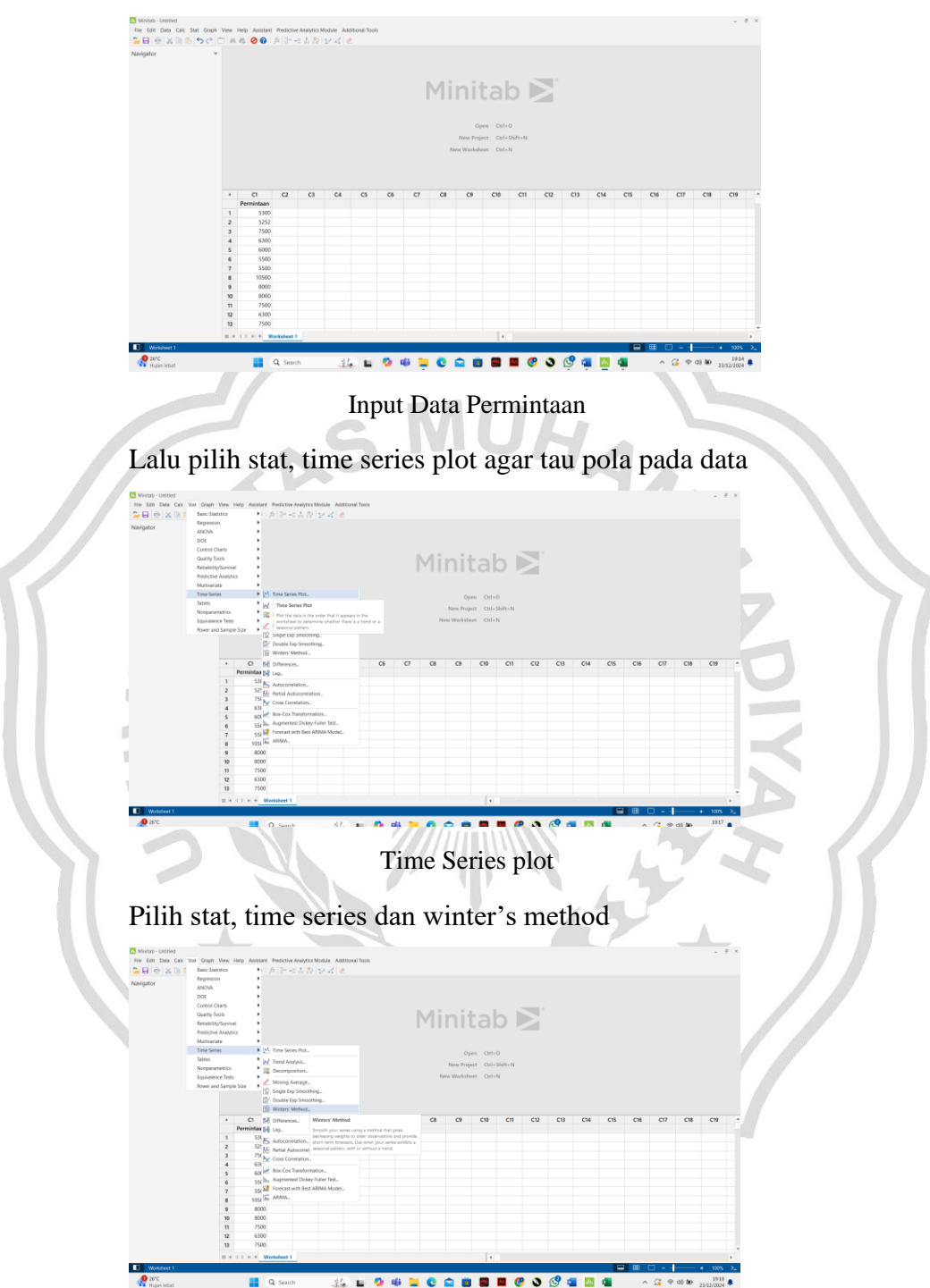

Time Series Winter's Method

## Pada kolom variable diisi C1 Permintaan

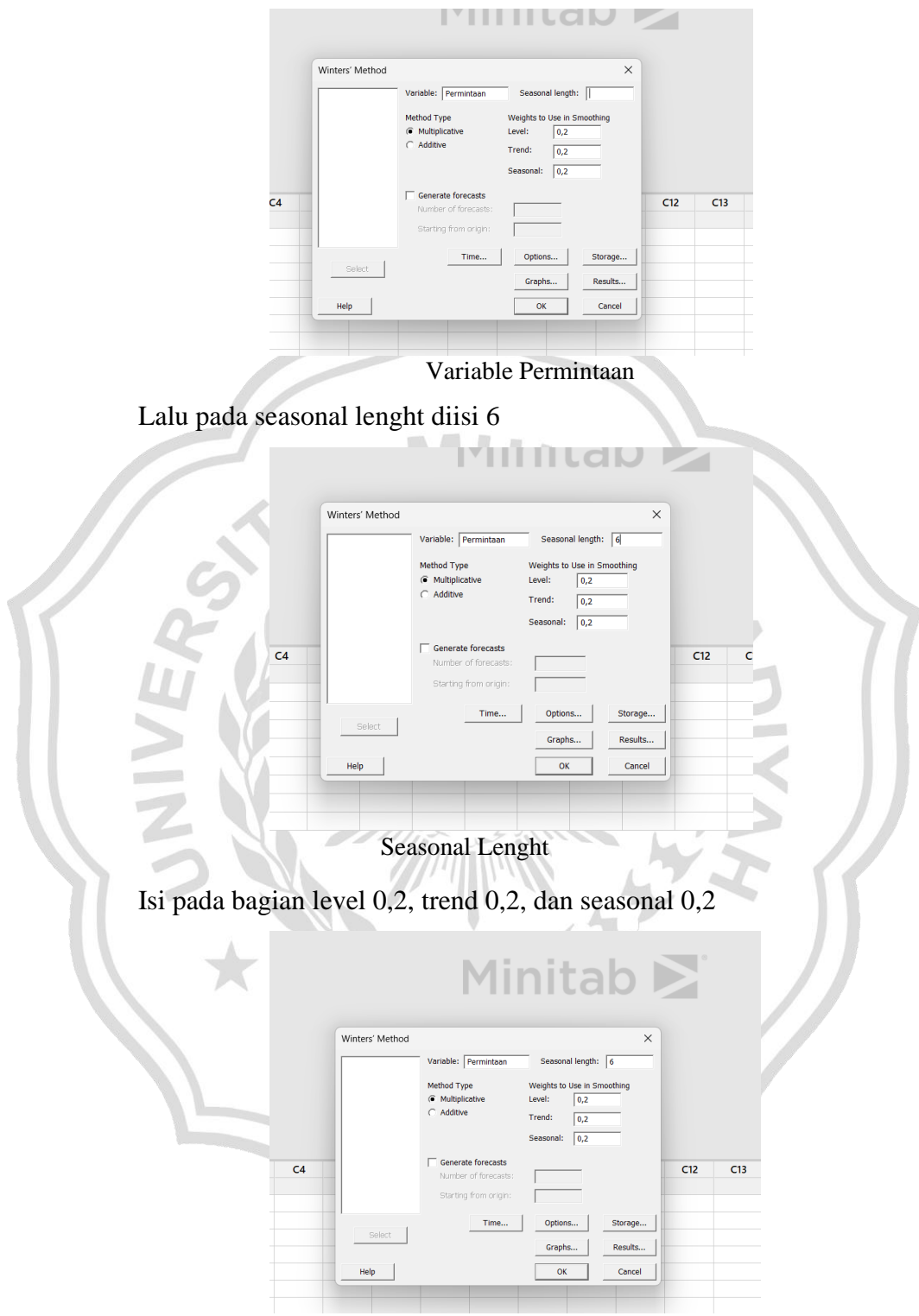

## Level, Trend, Seasonal

Klik storage dan ok

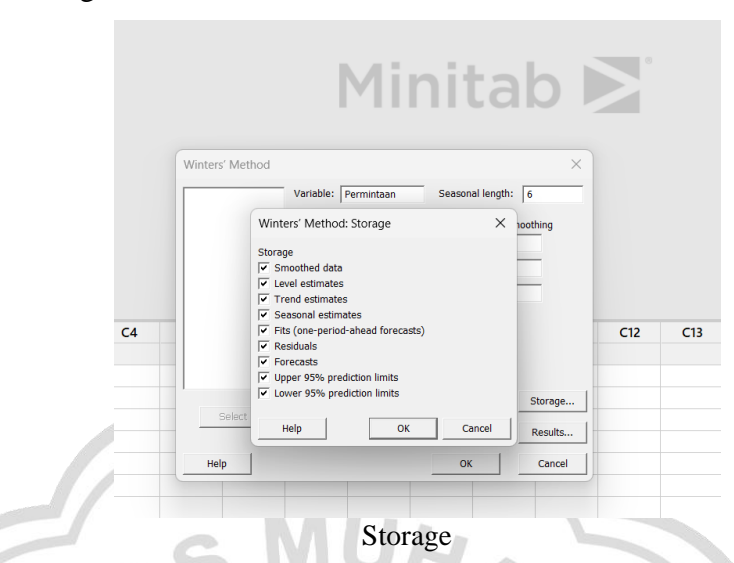

Jika sudah maka akan muncul hasil dari pengolahan data menggunakan metode Triple Exponential Smoothing

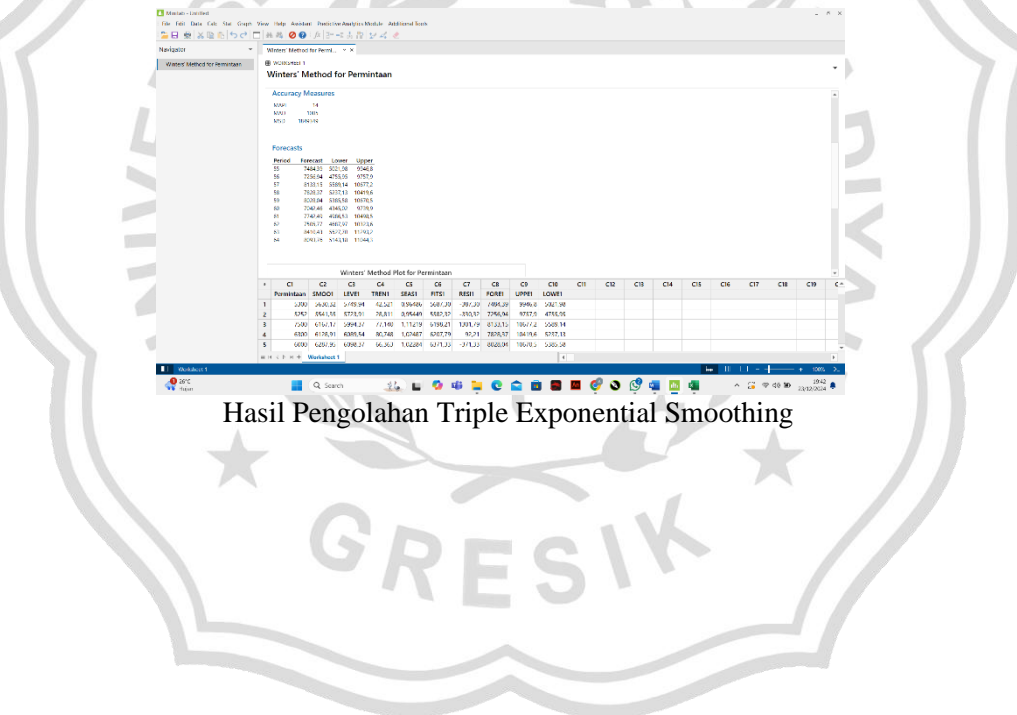

Lampiran 4 Pengolahan metode Arima:

Input data permintaan dari bulan Januari 2020 hingga Juni 2024

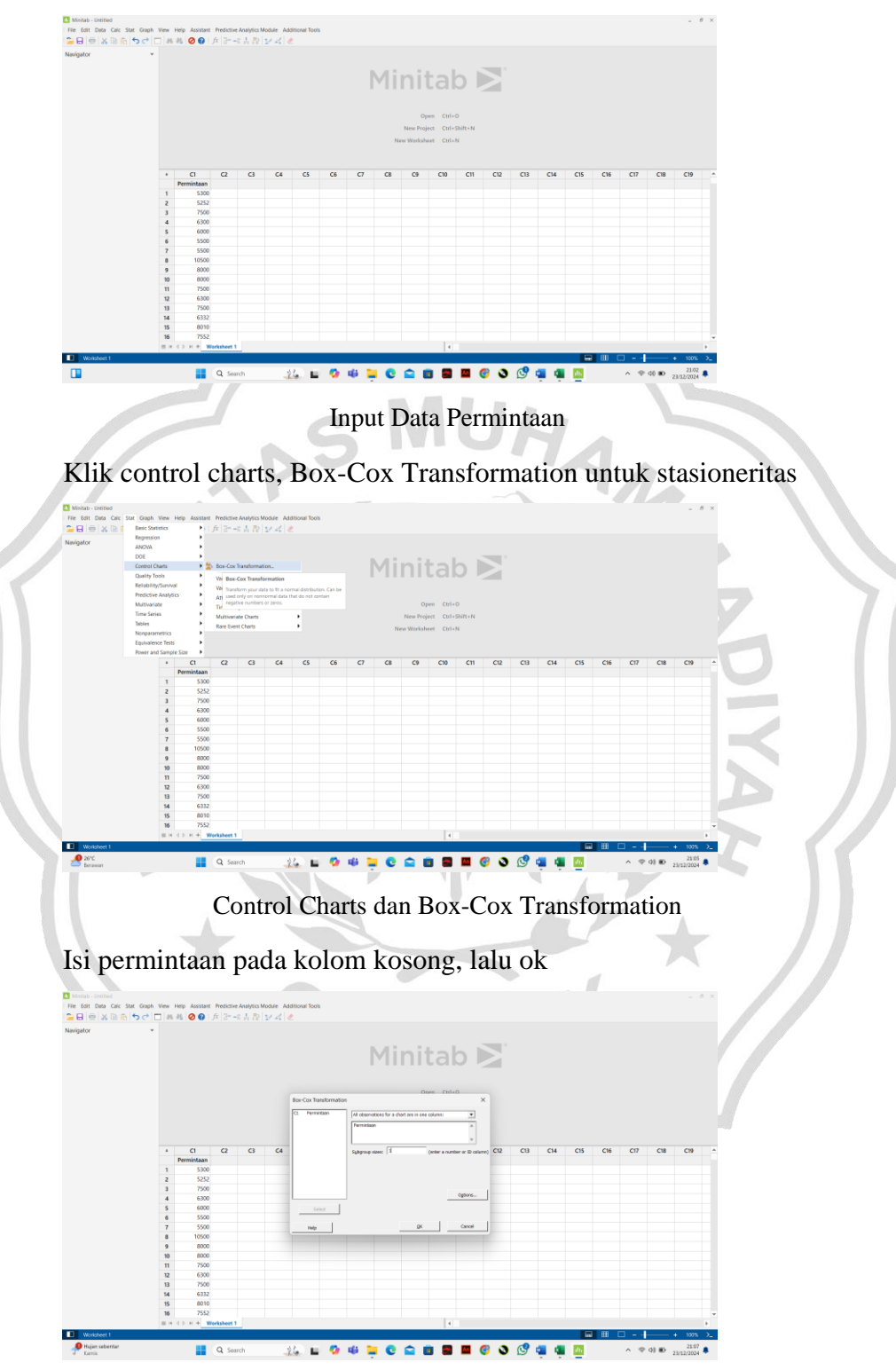

Isi Permintaan Pada Kolom

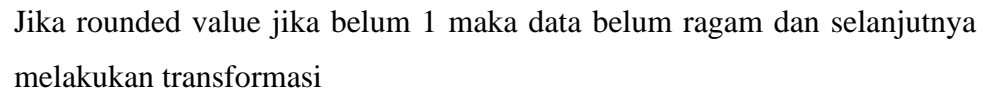

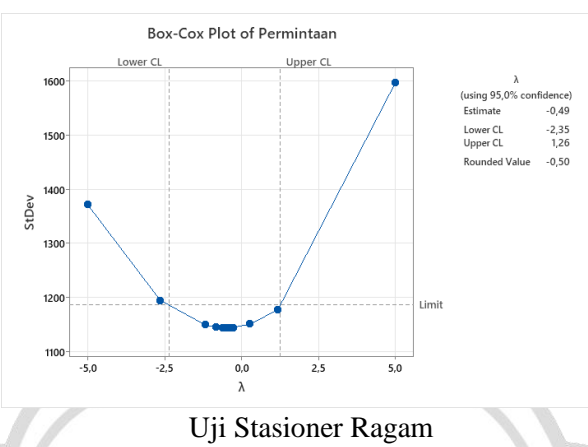

Melakukan transformasi dengan cara klik control charts, Box-Cox Transformation, lalu options

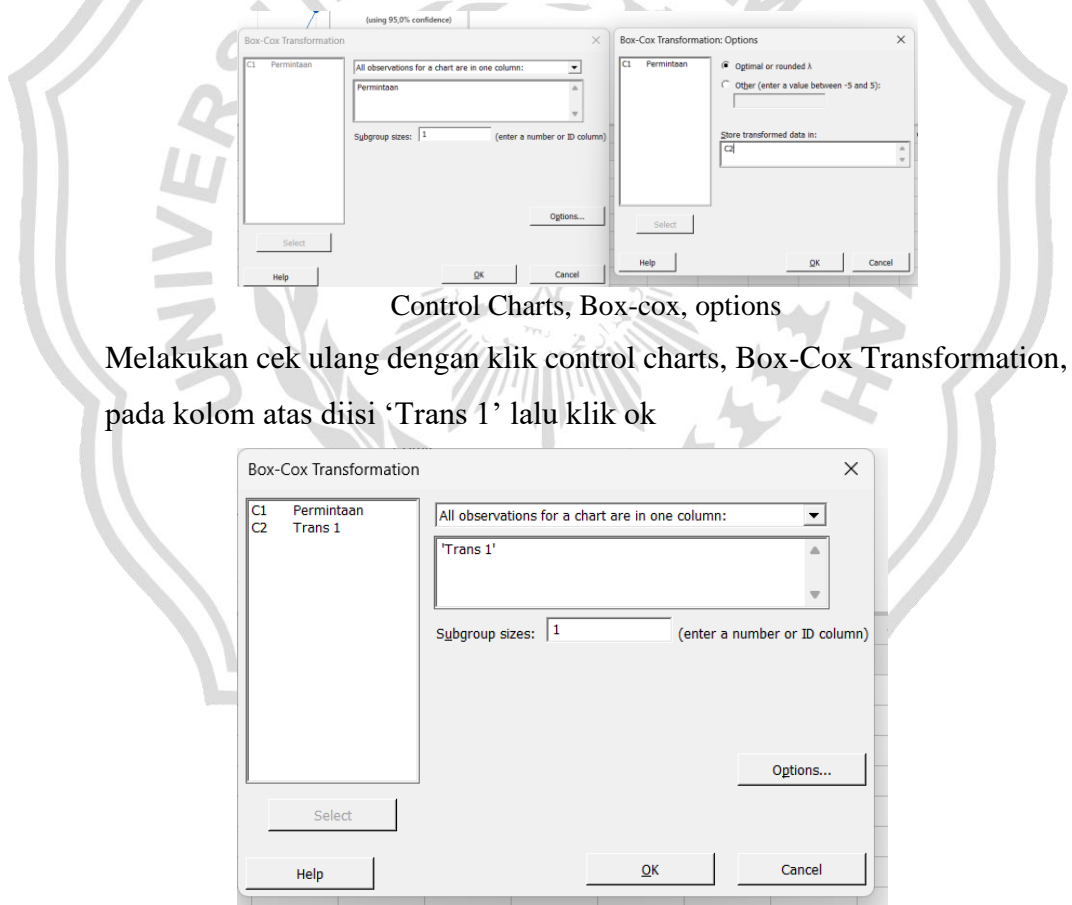

Melakukan Cek ulang

Jika sudah akan muncul hasil

| I Minitab - Untitled<br>File Edit Data Calc Stat Graph<br>' 글 문 중 상 등 상 등 수 기 | View | Help Assista                                                             | nt Predictive | Analytics | Module Ar    | iditional Too | zis |                                                    |                                                                     |                              |          |     |            |     |            |     |     |     |       | -                   | 0 ×     |
|-------------------------------------------------------------------------------|------|--------------------------------------------------------------------------|---------------|-----------|--------------|---------------|-----|----------------------------------------------------|---------------------------------------------------------------------|------------------------------|----------|-----|------------|-----|------------|-----|-----|-----|-------|---------------------|---------|
| Navigator +                                                                   | В    | x-Cax Plot of                                                            | Trans 1 × ×   |           |              |               |     |                                                    |                                                                     |                              |          |     |            |     |            |     |     |     |       |                     |         |
| Box-Cox Plot of Permintaen<br>Box-Cox Plot of Permintaan                      | 8    | WORKSHEET 1<br>OX-COX P                                                  | lot of Tra    | ins 1     |              |               |     |                                                    |                                                                     |                              |          |     |            |     |            |     |     |     |       |                     | ·       |
|                                                                               |      | 6.0010<br>6.00100<br>6.00105<br>6.00105<br>6.00105<br>6.00105<br>6.00105 | Lonse 5       | Box-Cox   | e Plot of Tr | rans 1        | Ugp | er CL.<br>(seiny<br>Estis<br>Upp<br>Rose<br>Linnit | λ<br>195,0% conflict<br>une 0<br>eCL -1<br>died Value <sup>-1</sup> | web)<br>98<br>28<br>80<br>00 |          |     |            |     |            |     |     |     |       |                     |         |
|                                                                               |      | C1                                                                       | 2             | G         | <br>C4       | G             | C6  | C7                                                 | CB                                                                  | (9                           | C10      | C11 | C12        | CI3 | C14        | C15 | C16 | C17 | C18   | C19                 | v<br>en |
|                                                                               |      | Permintaan                                                               | Trans 1       |           |              |               |     |                                                    |                                                                     |                              |          |     |            |     |            |     |     |     |       |                     |         |
|                                                                               | 1    | 5300                                                                     | 0,0137361     |           |              |               |     |                                                    |                                                                     |                              |          |     |            |     |            |     |     |     |       |                     |         |
|                                                                               | 2    | 7500                                                                     | 0.0115470     |           |              |               |     |                                                    |                                                                     |                              |          |     |            |     |            |     |     |     |       |                     |         |
|                                                                               | 4    | 6300                                                                     | 0,0125988     |           |              |               |     |                                                    |                                                                     |                              |          |     |            |     |            |     |     |     |       |                     |         |
|                                                                               | 5    | 6000                                                                     | 0,0129099     |           |              |               |     |                                                    |                                                                     |                              |          |     |            |     |            |     |     |     |       |                     |         |
|                                                                               | 6    | 5500                                                                     | 0,0134840     |           |              |               |     |                                                    |                                                                     |                              |          |     |            |     |            |     |     |     |       |                     | -       |
|                                                                               | = 1  | 4.0.8.4                                                                  | Worksheet 1   |           |              |               |     |                                                    |                                                                     |                              | 4        |     |            |     |            |     |     |     |       |                     | ×.      |
| Worksheet 1                                                                   |      |                                                                          |               |           |              |               |     |                                                    |                                                                     |                              |          |     |            |     |            | 6   | ∎ ⊞ |     | ——    | + 100%              | >_      |
| 26°C<br>Berawan                                                               |      |                                                                          | Q 500         | rch       | -            | 14. L         | - 0 | 46                                                 | e e                                                                 |                              | •        | An  | <b>6</b> S | 0   | <b>a</b> 4 | di. |     | ~ = | 40 BD | 21/18<br>23/12/2024 | ٠       |
|                                                                               |      |                                                                          |               |           |              |               |     | • 1                                                | 1                                                                   | • •                          | <b>-</b> |     | c          |     |            |     |     |     |       |                     |         |

Hasil dari Transformasi

Klik time series, autocorrelation untuk melakukan stasioneritas terhadap

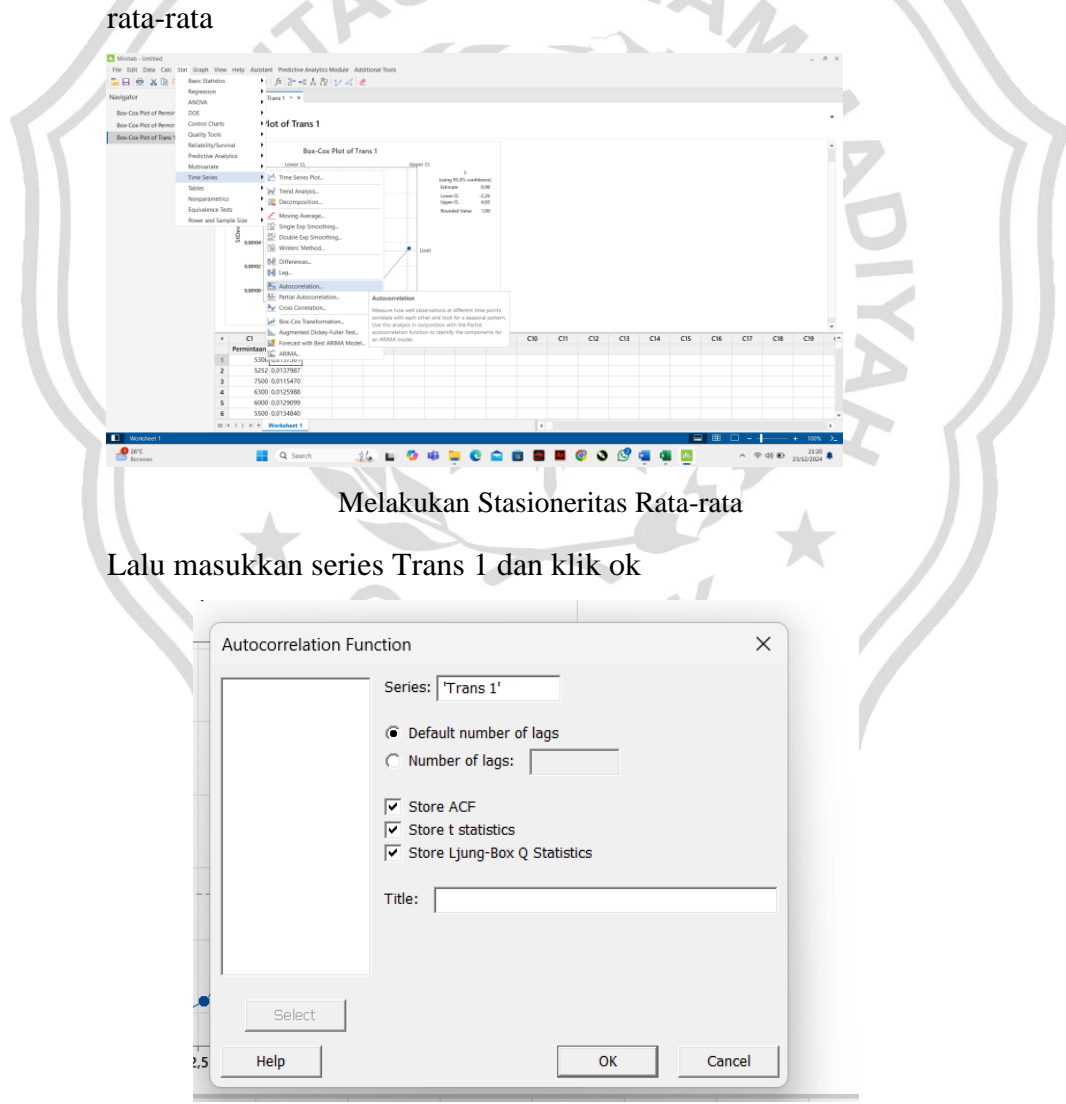

Series Trans 1

Maka akan muncul hasil. Jika tidak ada lag yang keluar maka data sudah

## stasioner rata-rata

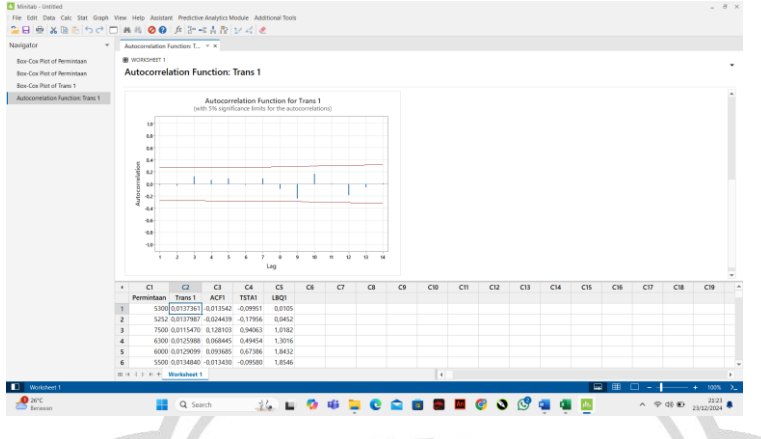

Hasil Autocorrelation Trans 1

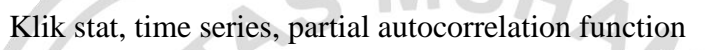

| Navigator                                        | Basic Statistics<br>Remember                 |                                                                                                    |     |
|--------------------------------------------------|----------------------------------------------|----------------------------------------------------------------------------------------------------|-----|
| Navigator                                        | 5.400 B 50 B 10                              |                                                                                                    |     |
|                                                  | ANOVA                                        | Function: T., * X                                                                                                    |     |
| Box-Cox Plot of Permin<br>Box-Cox Plot of Permin | DDE<br>Control Charts                        | Plation Function: Trans 1 -                                                                                                    |     |
| Box-Cox Plot of Trans                            | Quality Tools                                | )<br>19/2 - 194 - 194                                                                                                    |     |
| Autocorrelation Function                         | reliability/Survival<br>Predictive Analytics | 6815 0.04 8,64<br>298 - 119 - 1103                                                                                                    |     |
|                                                  | Multivariate<br>Time Series                  | 1780 -0.33 11.23                                                                                                    |     |
|                                                  | Tables                                       | er Terre Same Pol-                                                                                                    |     |
|                                                  | Nonperametrics                               | Georgoston.                                                                                                    |     |
|                                                  | Power and Sample Size                        | Movie Assrop- I BOT Tanks 1 PO South Encontraine - autoconstations)                                                                                                    |     |
|                                                  | 1                                            | W District Experimentary<br>District Experimentary<br>District Experime |     |
|                                                  |                                              | ASWhite Mehod.                                                                                                    |     |
|                                                  | 5 **                                         | en uneren.<br>4 biog.                                                                                                    |     |
|                                                  | ele ele                                      | Anconvertor.                                                                                                    |     |
|                                                  | 4                                            | <sup>40</sup> Mor Annual Adaccentration. 1                                                                                                    | 100 |
|                                                  | * es                                         | 44 🛃 Bon-Con Bandomation. Measure how well observations at different time paints                                                                                                    |     |
|                                                  | + C1                                         | Augmented Dickey-Faller Tez. What was a date meaning and defined at 1 and 1 and 1 a                                                                                                    |     |
|                                                  | Permin<br>1                                  | Addamanting and Addamanting and Adda                                                                                                    | 1   |
|                                                  | 2                                            | 5252 00117907 - 000449 - 017956 - 0.0452                                                                                                    |     |
|                                                  | 4                                            | 600 00125900 0.06046 0.49454 1.3016                                                                                                    |     |
|                                                  | 5                                            | 6000 0.0129099 0.093665 0.67366 1.8432<br>5500 0.0134640 0.013430 0.09590 1.8546                                                                                                    |     |
|                                                  | m H d b H                                    | H + Worksheet 1 4                                                                                                    |     |
| D TPIA                                           |                                              |                                                                                                    |     |
| Pada                                             | kolor                                        | Time Series, Partial Autocorrelation                                                                                                    |     |
| Pada                                             | kolon                                        | Time Series, Partial Autocorrelation<br>n series diisi 'Trans 1' lalu ok<br>Partial Autocorrelation Function ×                                                                                                    |     |
| Pada                                             | kolom                                        | Time Series, Partial Autocorrelation n series diisi 'Trans 1' lalu ok Partial Autocorrelation Function Series: 'Trans 1'                                                                                                    |     |
| Pada                                             | kolom                                        | Time Series, Partial Autocorrelation n series diisi 'Trans 1' lalu ok Partial Autocorrelation Function × Series: Trans 1'                                                                                                    |     |
| Pada                                             | kolom<br><sub>ti</sub>                       | Time Series, Partial Autocorrelation n series diisi 'Trans 1' lalu ok Partial Autocorrelation Function × Series: Trans 1' i © Default number of lags                                                                                                    |     |
| Pada                                             | kolom<br>ti                                  | Time Series, Partial Autocorrelation n series diisi 'Trans 1' lalu ok Partial Autocorrelation Function × Series: 'Trans 1' © Default number of lags C Number of lags:                                                                                                    |     |
| Pada                                             | kolon<br>ti                                  | Time Series, Partial Autocorrelation n series diisi 'Trans 1' lalu ok Partial Autocorrelation Function Series: Trans 1'  Default number of lags C Number of lags:                                                                                                    |     |
| Pada                                             | kolom<br>ti                                  | Time Series, Partial Autocorrelation n series diisi 'Trans 1' lalu ok Partial Autocorrelation Function  Series: 'Trans 1'  G Default number of lags C Number of lags:                                                                                                    |     |
| Pada                                             | kolom<br>ti                                  | Time Series, Partial Autocorrelation n series diisi 'Trans 1' lalu ok Partial Autocorrelation Function × Series: 'Trans 1' © Default number of lags © Number of lags: © Store PACF                                                                                                    |     |
| Pada                                             | kolom<br>ti                                  | Time Series, Partial Autocorrelation n series diisi 'Trans 1' lalu ok Partial Autocorrelation Function X Series: 'Trans 1'  Default number of lags C Number of lags: V Store PACF Store t statistics                                                                                                    |     |
| Pada                                             | kolom<br>ti                                  | Time Series, Partial Autocorrelation n series diisi 'Trans 1' lalu ok Partial Autocorrelation Function  Series: 'Trans 1'  Default number of lags C Number of lags: V Store PACF V Store t statistics                                                                                                    |     |
| Pada                                             | kolom<br>ti                                  | Time Series, Partial Autocorrelation n series diisi 'Trans 1' lalu ok Partial Autocorrelation Function × Series: 'Trans 1' © Default number of lags © Number of lags: © Store PACF © Store t statistics Title                                                                                                    |     |
| Pada                                             | kolom<br>ti                                  | Time Series, Partial Autocorrelation n series diisi 'Trans 1' lalu ok Partial Autocorrelation Function X Partial Autocorrelation Function X Series: 'Trans 1' C Default number of lags C Number of lags: V Store PACF V Store t statistics Title:                                                                                                    |     |
| Pada                                             | kolon<br>ti                                  | Time Series, Partial Autocorrelation n series diisi 'Trans 1' lalu ok Partial Autocorrelation Function  Series: 'Trans 1'  Default number of lags C Number of lags: Title: Title:                                                                                                    |     |
| Pada                                             | kolom<br>ti                                  | Time Series, Partial Autocorrelation n series diisi 'Trans 1' lalu ok Partial Autocorrelation Function × Series: 'Trans 1' © Default number of lags © Number of lags: © Store PACF © Store t statistics Title:                                                                                                    |     |
| Pada                                             | kolon<br>ti                                  | Time Series, Partial Autocorrelation n series diisi 'Trans 1' lalu ok Partial Autocorrelation Function × Series: 'Trans 1' C Default number of lags C Number of lags: V Store PACF V Store t statistics Title:                                                                                                    |     |
| Pada                                             | kolon<br>ti                                  | Time Series, Partial Autocorrelation n series diisi 'Trans 1' lalu ok Partial Autocorrelation Function × Series: Trans 1'  Default number of lags Number of lags: V Store PACF Store PACF Store t statistics Title:                                                                                                    |     |
| Pada                                             | kolom<br>ti<br>rt                            | Time Series, Partial Autocorrelation n series diisi 'Trans 1' lalu ok Partial Autocorrelation Function × Series: 'Trans 1'  Default number of lags Number of lags: V Store PACF Store t statistics Title:                                                                                                    |     |
| Pada                                             | kolom<br>ti<br>rt                            | Time Series, Partial Autocorrelation n series diisi 'Trans 1' lalu ok Partial Autocorrelation Function × Series: 'Trans 1' © Default number of lags © Number of lags: © Store PACF © Store t statistics Title:                                                                                                    |     |
| Pada                                             | kolom<br>ti                                  | Time Series, Partial Autocorrelation  n series diisi 'Trans 1' lalu ok  Partial Autocorrelation Function Series: 'Trans 1'  Default number of lags Number of lags: Vistore PACF Store t statistics Title: Select                                                                                                    |     |
| Pada                                             | kolon<br>ti<br>rt                            | Time Series, Partial Autocorrelation  n series diisi 'Trans 1' lalu ok  Partial Autocorrelation Function  Series: 'Trans 1'  Default number of lags C Number of lags:  Select Select                                                                                                    |     |

Isi Kolom Series

| Minitab-Untitled<br>  File Edit Data Calc Stat Graph<br>  🎦 🕞 🚔 👗 🕼 🏗 🤝 🔿 🗖                              | Ver Hitp Austerf. Restrie Awyte Moder Addroud Ions<br>□ # # δ                                                                                                    |
|----------------------------------------------------------------------------------------------------|----------------------------------------------------------------------------------------------------|
| Navigator *<br>Box-Cox Plot of Permintaan                                                                | Pertu Automatistis fue, * *<br># WARKIT1                                                                                                    |
| Box-Cox Plot of Permistaan<br>Box-Cox Plot of Trans 1<br>Autocorrelation Function: Trans 1               | Partial Autocorrelation Function: Trans 1                                                                                                    |
| Partial Autocorrelation Function: T.,                                                                    | Fundam Acceleration Practice Prevant (International)<br>(see 5% of policies international)                                                                                                    |
|                                                                                                    |                                                                                                    |
|                                                                                                    |                                                                                                    |
|                                                                                                    |                                                                                                    |
|                                                                                                    |                                                                                                    |
|                                                                                                    | t z s 4 s 4 s 6 s 6 n e 6 w<br>Lug                                                                                                    |
|                                                                                                    | C1     C2     C3     C4     C5     C6     C7     C8     C9     C10     C11     C2     C13     C14     C15     C16     C17     C18     C19     Pointaian     Taini     ACI     Total     Stat     Stat     Sta                       |
|                                                                                                    | 2 SS20 017500 00459 00459 00459 00450 004500000000                                                                                                    |
|                                                                                                    | Constant Constant Constan                       |
| Worksheet 1                                                                                              |                                                                                                    |
| <ul> <li>Skor pertanding</li> </ul>                                                                      |                                                                                                    |
|                                                                                                    | Hasil Partial Autocorrelation                                                                                                    |
| Klik stat                                                                                                | , time series, Arima                                                                                                    |
| Minitab-United                                                                                           |                                                                                                    |
| Navigator                                                                                                | and $ \beta  \geq < k  \beta  \geq < k  2 \leq   z  \geq   z $                                                                                                    |
| Box-Cox Plot of Permir DOE<br>Box-Cox Plot of Permir Control Cl                                          | am tocorrelation Function: Trans 1                                                                                                    |
| Box-Cox Plot of Trans 1 Quality IC<br>Reliability<br>Autocorrelation Function<br>Partial Autocorrelation | Si      Si      Partial Autocorrelation Function for Trans 1     (min St spinforce tests for the partial autocontation)                                                                                                    |
| Mutheria<br>Time Serie<br>Tables                                                                         | b) En fore Sear Ret.                                                                                                    |
| Nonparan<br>Equivalen<br>Power and                                                                       | effor → 2 Decomposition                                                                                                    |
|                                                                                                    |                                                                                                    |
|                                                                                                    | 2 4 6 00mmon.<br>4 8 00mmon.<br>4 9 00mmon.                                                                                                    |
|                                                                                                    | All Contractions         I         III         IIII         IIIIIIIIIIIIIIIIIIIIIIIIIIIIIIIIIIII                                                                                                    |
|                                                                                                    |                                                                                                    |
|                                                                                                    | 1         SD0-ucid using         Intel           2         SD2-0017887-0.04400         AMMA                                                                                                    |
|                                                                                                    | 3         DoD 00115401         (12.8019)         (n + n monitor numbrand pumping and monitor<br>(n + n monitor numbrand pumping numbrand pumping numbrand<br>(n + n monitor numbrand pumping numbrand pumping numbrand<br>(n + n monitor numbrand pumping numbrand pumping numbrand<br>(n + n monitor numbrand pumping numbrand pumping numbrand<br>(n + n monitor numbrand pumping numbrand pumping numbrand pumping numbrand<br>(n + n monitor numbrand pumping numbrand pumping numbrand pumping numbrand<br>(n + n monitor numbrand pumping numbrand pumping numbrand pumping numbrand numbrand pumping numbrand<br>(n + n monitor numbrand numbrand pumping numbrand numbrand nu                                            |
| Worksheet 1                                                                                              | 6 500 0015464 401540 (1986) 1054 402781 415001 (1997) 11 11 11 11 11 11 11 11 11 11 11 11 11                                                                                                    |
| 1045<br>+2.29%                                                                                           |                                                                                                    |
|                                                                                                    | Time Series, Arima                                                                                                    |
| <b>D</b> 1 1                                                                                             |                                                                                                    |
| Pada ko                                                                                                  | lom series isi permintaan, lalu masukkan seasonal, lorecast, p                                                                                                    |
| kolom le                                                                                                 | ead diisi 10 yang berarti peramalan untuk 10 periode                                                                                                    |
| Music connet                                                                                             |                                                                                                    |
| The both Data Calc Stat Graph                                                                            | fee Help Justice Protecter Angles Moder Address Holes<br>2 H M K ⊗ 0 → β B → K R V K ℓ €<br>Determine the second second sec                |
| Bos-Cox Plot of Permintaan                                                                               | Preta Autometrix Parial Autocorrelation Function: Trans 1 Parial Autocorrelation Function: Trans 1 Parial Autocorrelat                   |
| Box-Cox Plot of Trans 1<br>Autocorrelation Function: Trans 1                                             | Partial Autosserelation function for Trans 1                                                                                                    |
| Rattal Autocorrelation Function: T.,                                                                     | U ABMA forcats X                                                                                                    |
|                                                                                                    | Bit // Presson         P Reserved read/           54         Annual // Annual // Annual /                                                                                     |
|                                                                                                    | Managements         F         F         F         Output         D         Output         F         Output         Output         Out                                                                                                    |
|                                                                                                    | 3         44         27 bits under two in rotation         User two in           44         27 bits under two in rotation         Upper bits.         Upper bits.                                                                                                    |
|                                                                                                    | 44<br>44<br>44<br>44<br>44<br>44<br>44<br>44<br>44<br>44<br>44<br>44<br>44                                                                                                    |
|                                                                                                    |                                                                                                    |
|                                                                                                    | Perminitian Tanki ACH 155A1 LBQE PACE 155A2<br>1 1000 0017314 00154 - 009951 00154 01554 - 009951<br>1 1000 0017314 00154 - 001951 - 00195 - 001951<br>1 1000 0017314 00154 - 001951 - 001951 - 001951<br>1 1000 0017314 00154 - 00155 - 001951 - 001951<br>1 1000 0017314 00154 - 001951 - 001951 - 001951<br>1 1000 0017314 00154 - 001951 - 001951 - 001951<br>1 1000 0017314 00154 - 001951 - 001951 - 001951 - 001951<br>1 1000 0017314 00154 - 001951 - 001951 - 001951 - 001951<br>1 1000 0017314 00154 - 001951 - 001951 - 0001951 - 001951 - |
|                                                                                                    | 3 7300 0015470 012018 0.0444 0.002 012531 0.0375<br>4 5000 002598 0.00445 0.0464 1.395 0.02279 0.5370                                                                                                    |
|                                                                                                    | 3         Move unicrystic starkes         Move unicrystic starkes         Move unicry starkes         Move unicrystic starkes <td< td=""></td<>                                                                                                    |
| Wansheet 1                                                                                               |                                                                                                    |

Maka akan keluar hasil, dan tidak ada lag yang keluar

Isi kolom Series, Seasonal, Forecast